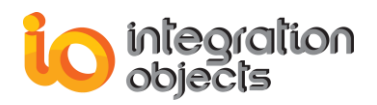

# Integration Objects' SNMP to OPC Driver

## **OPC Server for SNMP**

Version 1.2 Rev.1

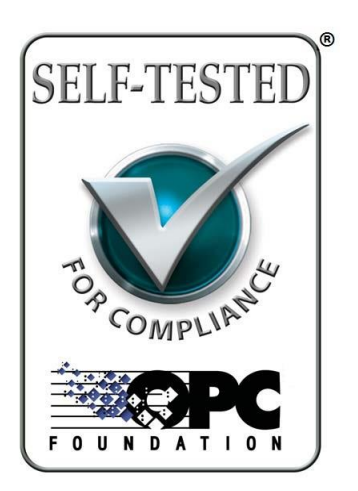

## QUICK USER GUIDE

OPC Server for SNMP User Guide Version 1.2 Rev 1 Published January 2020 Copyright © 2017-2020 Integration Objects. All rights reserved.

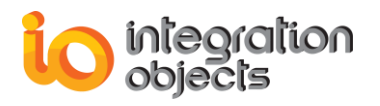

#### **ABOUT THIS USER GUIDE**

This guide is a step by step guide that lists the main steps on how to install, configure and run OPC Server for SNMP

### **INSTALLATION PRE-REQUISITES**

In order to properly run the OPC Server for SNMP, the following software components need to be installed on the target system:

- The **OPC core components 3.00** which consists of all shared OPC modules including the DCOM proxy/stub libraries, the OPC Server Enumerator, .NET wrappers, etc.
- .NET framework version 4.0 or higher.

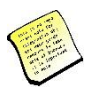

Make sure there is no firewall or antivirus blocking the application.

#### **INSTALLING OPC SERVER FOR SNMP**

Execute the setup « Integration Objects' OPC Server for SNMP» program using an administrator account. The installation wizard will take you through the different steps.

#### **CONFIGURING OPC SERVER FOR SNMP**

- 1. Go to Start => Programs => Integration Objects => OPC Server for SNMP =>OPC Server for SNMP.
- 2. Start the OPC Server for SNMP using an administrator account.

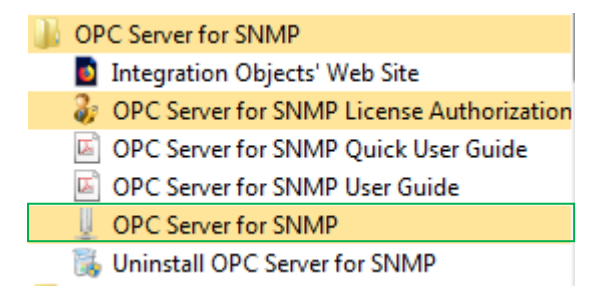

Figure 1: OPC Server for SNMP Start Menu

3. In the tree view of the main dialog, right click the **Address Space** node and choose the option **Add Device.** 

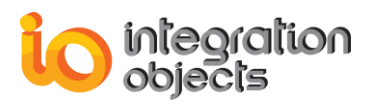

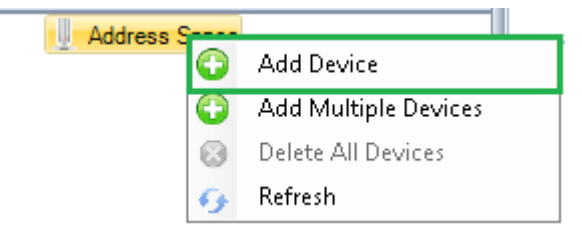

Figure 2: Add Device

4. The « Add Device » dialog will appear.

| 🛋 New Device             | x                 |
|--------------------------|-------------------|
|                          | Properties        |
| Alias:                   | Device1           |
| IP Address:              | 127.0.0.1         |
| O Name:                  |                   |
| S                        | NMP Properties    |
| SNMP Community:          | public            |
| SNMP Version:            | Version1          |
| SNMP Timeout (ms):       | 6000              |
| SNN                      | MP Authentication |
| User Name:               |                   |
| Authentication Protocol: | <b>_</b>          |
| Authentication Password: |                   |
| Privacy Protocol:        | <b>•</b>          |
| Privacy Password:        |                   |
| Co                       | nnection Settings |
| Ping Timeout (ms):       | 3000              |
| Status:                  |                   |
|                          | Ping              |
| Test Connection          | OK Cancel         |

Figure 3: Add Device Menu

- 5. In the IP address field enter the IP address of the machine where resides the remote OPC Server (name or IP Address). Then click OK.
- 6. The device will be added to the tree view.
- 7. Right click on the added device in the tree view and choose the option New Tag

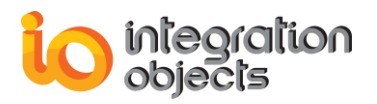

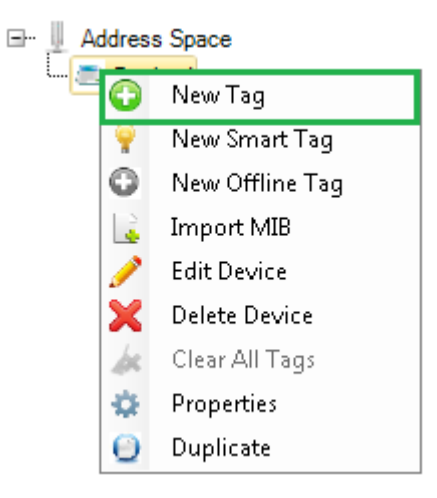

Figure 4 : Add New Tag

8. The New Tag dialog will be displayed.

| 🎫 New Tag     | :              | x |
|---------------|----------------|---|
|               | Identification | _ |
| Alias:        | Tag1           |   |
| OID:          | 1.3.6.1 Browse |   |
| Name:         |                |   |
| Access Right: |                |   |
| Description:  |                |   |
|               |                |   |
|               |                |   |
|               | OK Cancel      |   |

Figure 5 : New Tag Menu

9. Click on the Browse button to get the list of the tags associated with the device 10. Select tags and click OK

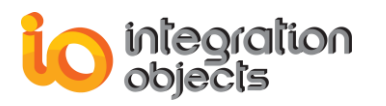

| 💁 Tag Browser     |                | x                                                                              |
|-------------------|----------------|--------------------------------------------------------------------------------|
|                   |                | Properties                                                                     |
| (Select All)      | Name:          | sysDescr                                                                       |
| SysObjectD        | OID:           | 13612111                                                                       |
| sysUpTime         |                |                                                                                |
| sysContact        | Access Rights: | readonly                                                                       |
| sysName           | Description    |                                                                                |
|                   | Description    | A textual description of the entity. This value should                         |
| ifNumber 4        |                | include the full name and version identification of the                        |
| ipForwarding      |                | system's naroware type, sortware operating-system, and<br>networking software. |
| ippetault IIL     |                | _                                                                              |
|                   |                |                                                                                |
| ipInAddrErrors    |                |                                                                                |
| ipForwDatagrams   |                |                                                                                |
| ipInUnknownProtos |                |                                                                                |
| IpinDiscards      |                |                                                                                |
| ipOutRequests     |                |                                                                                |
| ipOutDiscards     |                |                                                                                |
| ipOutNoRoutes     |                | OK Cancel                                                                      |
| in pReasmTimeout  |                |                                                                                |

Figure 6: Tag List Menu

- 11. The selected tags will be added to the tree view.
- 12. Open an OPC Client and connect to the OPC Server for SNMP.

| The DC Surve   Arithm 20   Disc DC Tarket   Hale     Price Town Disc   Disc DC Tarket   Testing   Disc DC Tarket   Testing     Price Town Disc   Disc DC Tarket   Testing   Disc DC Tarket   Testing   Disc DC Tarket   Disc DC Tarket                                                                                                    | Integration Objects' OPC EasyArchiver Untitled | .oda*                 |              |                        |                      |               |                   |                |                 |               | - | ×     |
|----------------------------------------------------------------------------------------------------|------------------------------------------------|-----------------------|--------------|------------------------|----------------------|---------------|-------------------|----------------|-----------------|---------------|---|-------|
| Very Very Very Very Very Very Very Very                                                                                                    | File OPC Server Archiver DB to OPC Tra         | nsfer Help            |              |                        |                      |               |                   |                |                 |               |   |       |
| Direct Windows     Direct Windows     Direct                                                                                                    | New Open Save Save Evit Configure              |                       |              |                        |                      |               |                   |                |                 |               |   |       |
| OPC Dear Audie Log Tourier     Statue     Data Spect     Control       Image: Control     Statue     Decide Spect OPC Grade     Locabord Minespect OPD Spect OPD Grade     Decide Spect OPC Grade     Decide Spect OPC Grade     Decide Spec                                                                                                    | As Project Settings                            | Default Configuratio  | n            |                        |                      |               |                   |                |                 |               |   |       |
| Image: Sect your OPC Group:   Inscholling group OB sect your OPC Group:   Inscholling group OB sect your OPC Group:   Inscholling Group OB sect your OPC Group:   Inscholling Group OB sect your OPC Group OB sect your OPC Group OB sect y                                                                                                    | OPC Servers Archivers Rules Loops Tran         | sfers Start page      | OPC Data Acc | ess                    |                      |               |                   |                |                 |               |   | -     |
| Drock Secretal     Decke Secretal     Decke S                                                                                                    | 1.2                                            | Select your           | OPC Group :  | localhost[Integration0 | bjects.OPC.SNMPS     | erver.1 Grou  | p0                | * Remove       | Group from list |               |   |       |
| Decise To Survey     Decise To Survey     Decise To Survey<                                                                                                    | OPC Servers                                    | 1temID                | Value        | Quality                | TimeStamp            | Group         | Server ProgID     | Server Address | Data Type       | Access Bights |   | <br>- |
| Image:     Image:     Image:<                                                                                                    | OPC DA Servers                                 | Device1/Smi           | 1/ 264,4034  | Good, Non-Speci.       | 2018/03/28 10:4      | Group0        | IntegrationObject | localhost      | VT_R4           | Read_Only     |   |       |
| Ordersol     Ordersol     VI_RSI     Resol     Ordersol     Ordersol     Ordersol     VI_RSI     Resol     Ordersol     Ordersol     Ordersol     VI_RSI     Resol     Ordersol     Ordersol     Ordersol     Ordersol     Ordersol     Ordersol     Ordersol     Ordersol     Ordersol     Ordersol     Ordersol     Ordersol     Ordersol     Ordersol     Ordersol     Ordersol     Ordersol     Ordersol     Ordersol     Ordersol     Ordersol </td <td>IntegrationObjects.OPC.SNMPServer.1</td> <td>lloc Device1/Sm</td> <td>n/ 54,14972</td> <td>Good, Non-Speci.</td> <td>2018/03/28 10:4</td> <td>Group0</td> <td>IntegrationObject</td> <td>localhost</td> <td>VT_R4</td> <td>Read_Only</td> <td></td> <td>14</td>                                                                                                    | IntegrationObjects.OPC.SNMPServer.1            | lloc Device1/Sm       | n/ 54,14972  | Good, Non-Speci.       | 2018/03/28 10:4      | Group0        | IntegrationObject | localhost      | VT_R4           | Read_Only     |   | 14    |
| Derived Simult Chabel. Seriel Mem.     Derived Simult Chabel. Seriel Mem.                                                                                                    | 🖻 🥵 Group0                                     | Device1/Smi           | n/ 488,2822  | Good, Non-Speci.       | 2018/03/28 10:4      | Group0        | IntegrationObject | localhost      | VT_R4           | Read_Only     |   |       |
| Derived Somet C. Label: Somet Manner     Derived Somet C. Label: Somet Manner     Derived Somet Manner     Derived Somet C. Label: Somet Manner     Derived Somet C. Label: Somet Manner     Derived Somet C. Label: Somet Manner     Derived Somet C. Label: Somet Manner     Derived Somet C. Label: Somet Manner     Derived Somet C. Label: Somet Manner     Derived Somet C. Label: Somet Manner     Derived Somet C. Label: Somet Manner                                                                                                    | Device1/Smart/C:\Label: Serial                 | Numl Device1/Smi      | n/ 223,8788  | Good, Non-Speci.       | 2018/03/28 10:4      | Group0        | IntegrationObject | localhost      | VT_R4           | Read_Only     |   |       |
| Decision/Decision/Decisio                   | / Device1/Smart/C:\ Label: Serial              | Device1/Smi           | n/ 0         | Good, Non-Speci.       | 2018/03/28 10:4      | Group0        | IntegrationObject | localhost      | VT_R8           | Read_Only     |   |       |
| Decision/Subscription/Subscription                   | Device1/Smart/C:\Label: Serial                 | Device1/Smi           | n/ 0         | Good, Non-Speci.       | 2018/03/28 10:4      | Group0        | IntegrationObject | localhost      | VT_R8           | Read_Only     |   |       |
| Image: State State                    | Device I/Smart/C:\ Label: Serial               | Device1/Sm            | rt/ down     | Good, Non-Speci.       | 2018/03/28 10:4      | Group0        | IntegrationObject | localhost      | VT_BSTR         | Read_Only     |   |       |
| Image: State State                    | Device I/Smart/CarteMicrosoftic                | Device1/Smi           | n/ 0         | Good, Non-Speci.       | 2018/03/28 10:4      | Group0        | IntegrationObject | localhost      | VT_R8           | Read_Only     |   |       |
| Image: Strate Constrate Constrate                   | Pevice //Smart/CarteMicrosoft/S                | Device1/Sm            | n/ 0         | Good, Non-Speci.       | 2018/03/28 10:4      | Group0        | IntegrationObject | localhost      | VT_R8           | Read_Only     |   |       |
| Image: Process StrandsConductStrand     Omices StrandsConductStrand     Omices StrandsConductStrand     Omice StrandsConductStrand     Omice StrandsConductStrandsCondUSTRAND     Omice StrandsCondUSTRAND     Omice StrandsCondUSTRAND     Omice StrandsCondUSTRAND     Omice StrandsCondUSTRAND     Omice StrandsCondUSTRAND     Omice StrandsCondUSTRAND     Omice StrandsCondUSTRAND     Omice StrandsCondUSTRAND     Omice StrandsCondUSTRAND     Omice StrandsCondUSTRAND     Omice StrandsCondUSTRAND     Omice StrandsCondUSTRAND     Omice StrandsCondUSTRAND     Omice StrandsCondUSTRAND     Omic                                                                                                    | / Device1/Smart/CarteMicrosoft/S               | ATAF Device1/Smi      | rt/ down     | Good, Non-Speci.       | 2018/03/28 10:4      | Group0        | IntegrationObject | localhost      | VT_BSTR         | Read_Only     |   |       |
| Device/SimpleCareAnticeAnticAreAnticAre                   | / Device1/Smart/CarteMicrosoftIS               | ATAF Device1/Smi      | nt/ 0        | Good, Non-Speci.       | 2018/03/28 10:4      | Group0        | IntegrationObject | localhost      | VT_R8           | Read_Only     |   |       |
| Image: Provide Signature Construction     Image: Signature Construction     Image: Signature Construction                                                                                                    | / Device1/Smart/CarteMicrosoftIS               | ATAF Device1/Smi      | n/ 0         | Good, Non-Speci.       | 2018/03/28 10:4      | Group0        | IntegrationObject | localhost      | VT_R8           | Read_Only     |   |       |
| Image: Provide Toward Carebonard Carebonard                   | ··· / Device1/Smart/CarteMicrosoftIS           | ATAF Device1/Smi      | rt/ down     | Good, Non-Speci.       | 2018/03/28 10:4      | Group0        | IntegrationObject | localhost      | VT_BSTR         | Read_Only     |   |       |
| Image: Provide Towney Canadro Canadro C                   | ··· / Device1/Smart/CarteMicrosoft/S           | ATAF Device1/Smi      | n/ 0         | Good, Non-Speci.       | 2018/03/28 10:4      | Group0        | IntegrationObject | localhost      | VT_R8           | Read_Only     |   |       |
| Pointed Times Landers and Fallen Mark I. Indefinient Dood. Non-Speci. 2010/07/2010.4. Incod. IntegrationObject. Doodhoit VT_BSTR Read_Object Doodhoit VT_BSTR Read_Object Doodhoit VT_BST | / Device1/Smart/CarteMicrosoft/S               | ATAF Device1/Smi      | n7 0         | Good, Non-Speci.       | 2018/03/28 10:4      | Group0        | IntegrationObject | localhost      | VT_R8           | Read_Only     |   |       |
| Image: Provide Strangt Carterseau-Related T     Devide Strangt Carterseau-Related T     Devide Strangt Carterseau-Related T     D                                                                                                    | 🥟 Device1/Smart/CarterseauRealte               | kRT Device1/Sm        | rt/ notPrese | nt Good, Non-Speci.    | 2018/03/28 10:4      | Group0        | IntegrationObject | localhost      | VT_BSTR         | Read_Only     |   |       |
| Image: Device Simulary Contresses Analysing Contresses Analysing Contresses Contresses Contress                   | 🤌 Device1/Smart/CarterseauRealte               | kRT Device1/Sm        | n7 0         | Good, Non-Speci.       | 2018/03/28 10:4      | Group0        | IntegrationObject | localhost      | VT_R8           | Read_Only     |   |       |
| Image: Point Conference and Million (Point Conference and Million (Point                    | ··· 🤌 Device1/Smart/CarterseauRealte           | kRT Device1/Sm        | n/ 0         | Good, Non-Speci.       | 2018/03/28 10:4      | Group0        | IntegrationObject | localhost      | VT_R8           | Read_Only     |   |       |
| Device Figure Research 2002 v Contraction 2002 V Contraction 2002 V Contractina 2002 V Contraction 2002 V Contraction 2002 V Contraction 2002                    | ··· 🤌 Device1/Smart/Carterseausansfi           | 1802. Device1/Smi     | rt/ notPrese | nt Good, Non-Speci.    | 2018/03/28 10:4      | Group0        | IntegrationObject | localhost      | VT_BSTR         | Read_Only     |   |       |
| Image: Image:             | ··· / Device1/Smart/Carterseausansfi           | 1802. 🖕 🛛 Device1/Smi | n/ 29        | Good, Non-Speci.       | 2018/03/28 10:4      | Group0        | IntegrationObject | localhost      | VT_R4           | Read_Only     |   | <br>- |
| V X III S   Image: Second Second Se                                        | 4                                              | Number of ta          | gs: 107      |                        |                      |               |                   |                |                 |               |   |       |
| Message Type     Timestamp     Message     Message       [Inform]     2018/03/28 1048:29     Adding items to group [Group/0] succeeded.     Information (Group Group Grou                                                                                                    | < 米 単 會                                        |                       |              |                        |                      |               | 4                 |                |                 |               |   | <br>2 |
| [Inform]     2014/02/28 J08629     Adding items to the group (Doupp) succeeded.     Iffer the second second                                                           | Message Type Timestamp                         |                       | Message      |                        |                      |               |                   |                |                 |               |   | T.    |
| Binform     2018/03/28 104835     Add group Group0 to server localhost   IntegrationObjects OPC SNMPServer1 succeeded.       Efform     .018/03/28 104830     Conserted to server localhost   IncegrationObjects OPC SNMPServer1   Incelhost     V       Messages                                                                                                    | [Inform] 2018/03/28 10:48:29                   |                       | Adding items | to the group [Group    | p0] succeeded.       |               |                   |                |                 |               |   |       |
| Inform) 2018/03/2810.4840 Conservation ensure Internation/Nature 00/ 04440Senser 110x146ver                                                                                                    | [Inform] 2018/03/28 10:48:15                   |                       | Add group G  | roup0 to server loca   | Ihost   IntegrationO | bjects.OPC    | SNMPServer.1 succ | eeded.         |                 |               |   |       |
| 6 Messages                                                                                                    | [Inform] 2018/02/28 10/48/10                   |                       | Connected to | center Integration     | bierte OPC SNIMPS    | Center 1 L le | calbort           |                |                 |               |   | 1 -   |
|                                                                                                    | 6 Messages                                     |                       |              |                        |                      |               |                   |                |                 |               |   |       |

Figure 7: Connection with OPC Client

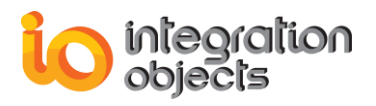

For additional information on this guide, questions or problems to report, please contact:

#### Offices

Americas: +1 713 609 9208
Europe-Africa-Middle East: +216 71 195 360

### Email

- Support Services: <a href="mailto:customerservice@integrationobjects.com">customerservice@integrationobjects.com</a>
- Sales: sales@integrationobjects.com

To find out how you can benefit from other Integration Objects products and custom-designed solutions, please visit us on the Internet:

#### Online

- www.integrationobjects.com